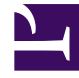

## **GENESYS**<sup>®</sup>

This PDF is generated from authoritative online content, and is provided for convenience only. This PDF cannot be used for legal purposes. For authoritative understanding of what is and is not supported, always use the online content. To copy code samples, always use the online content.

## Workforce Management Web for Supervisors Help

AVR : Sélectionner des activités

4/8/2025

## AVR : Sélectionner des activités

## Pour compléter la page **Sélectionner des activités** dans l'**Assistant Validation/Retour en arrière** (AVR) :

1. Sélectionnez une combinaison d'activités.

Vous pouvez sélectionner des activités individuelles dans plusieurs sites et des activités multisite dans des ensembles métier. Seules les activités appartenant à l'ensemble métier et les sites sélectionnés dans l'arborescence **Activités** du volet **Objets** peuvent être sélectionnées ici.

 Cliquez sur Suivant pour ouvrir la page Sélectionner des agents. Cliquez sur Annuler si vous souhaitez fermer l'assistant sans enregistrer ou supprimer les modifications en attente.